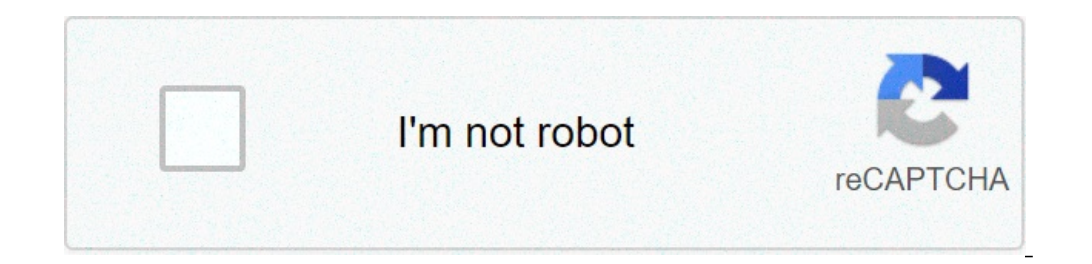

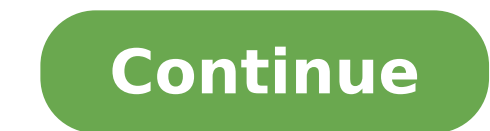

## How to download xray mod for minecraft

Hunting down resources in caves, abandoned mineshafts and sunken, underground fortresses is one of the more exciting parts of Minecraft. Who knows when that patch of coal or iron you chop out of a wall will lead to a dungeon with mob spawners and chests, or whether it will be a long drop to a fiery end in a pit of lava that waits for you on the other side of that next wall? Well, now you can know with the Xray Mod, which works a lot like any old X-Ray resource pack you might find. By turning specific blocks will simply disappear from your view. The blocks will simply disappear from your view. of the filler made invisible, you can more easily find your way to veins of coal, iron, gold, diamonds and other valuable resources buried beneath the ground in Minecraft. If you want to play on Hardcore mode or go through Survival without turning on cheats, the XRay Mod is probably the most powerful tool around for helping you to quickly amass resources and get the goods you need. Of course, actually using the Xray Mod will be considered cheating by many players. Server owners don't like the mod either, and there are specific plugins which watch exclusively for people finding patches of ores and metals too frequently while playing online. If you use this mod on a multiplayer server you should expect to get banned, either automatically when the server security system detects you using bad mods, or a little down the line when some moderator or owner notices you finding too many valuable in too short a time. The bottom line is, don't use this mod online. If you're playing alone though, why go through the bother of digging through stacks and stacks of blocks of dirt, stone and other worthless materials to get what you want? Nobody actually like the digging and mining parts of Minecraft; they love pulling ores and gems out of the world though, and you need to do the first thing before you can do the second thing in most cases. The X-Ray Mod features a config file which will let you "erase" any blocks you like, so you can focus on just the resources you need or want to find and forget everything else. Xray Mod Changelogs v58 This is still only the XRay mod. Coordinates and Fly will be released at a later date. v45 Fixed a crash if using an older version of Java X-Ray Controls To change the keybinds, go to Options -> Controls and scroll down to XRay section. Cave Finder - C Fullbright - L Xray - X Xray GUI - J How to Install X-Ray Mod? For Minecraft 1.12.2 Download the Xray Mod from below. Put the XRay-58-vDLB.jar file into the mods folder of your Minecraft installation (%appdata%/.minecraft/mods). for Minecraft 1.6.4 to 1.12.1 Download the official Xray installer. Select the version of Profile that you want to install the mod. Open the installer and click on "Install" button! Author: AmbientOcclusion | 2 weeks ago | 5,439,465 views XRay Mod 1.17.1/1.16.5 adds XRay vision to Minecraft, find ores with ease now. It includes fullbright, cavefinder, configurable coordinates display, survival fly, fly speed, and much more. Features: XRay mode: Default keybinding: X In the user interface, you can also create additional XRay profiles, and then assign a keybinding to them in-game if you want further customizability. Cavefinder: Default keybinding: C Works just like XRay mode. Cavefinder does not automatically turn on fullbright like XRay does. Therefore, you can use it to find torches or other light sources in caves. Fullbright while under water Configurable coordinates display For instructions on how to configure them, see the configuration page. Here is an example of what you could do: Survival fly and fly speed By default, there is no keybinding for it. Pressing the fly keybinding for it. Pressing the fly wou must set a keybinding for it. start flying. It is very similar to being in creative mode. Double tapping the fly keybinding makes you start flying immediately. Easy to install and compatible with any other mod(s). User interface to make configuration easier. Screenshots: Configuration easier. default keybinding to open the user interface is J. Inside the user interface you can select or deselect which blocks you want to be visible by simply checking or unchecking the blocks you don't want in XRay. Missing blocks? It turns out that getting a complete list of all blocks in the game, especially when third party mods are involved, is a bit difficult. XRay will prepopulate the list with some blocks it can easily detect; however, there still may be some missing. To address this problem, XRay will add the missing blocks to the list as it filters them when XRay is enabled. How do I change what is on the coordinates display? Open the user interface and at the bottom there is a text area where you can change what is on the coordinates display. Below is a table of the possible options you can use. Coordinates option Description {X}, {Y}, {Z} XYZ coordinates. {X1}, {Y1}, {Z1} XYZ coordinates with 1 decimal. {X2}, {Y2}, {Z2} XYZ coordinates with 2 decimals. {ChunkX}, {ChunkZ} the location of the chunk you're in. {BlockLight}, {SkyLight} the block light and skylight levels. {LookingAt} the coordinates of the block you are currently looking the current block is the current block you are currently looking the current block is the block light and skylight levels. {LookingAt} the coordinates of the block you are currently looking the current block you are currently looking the current block is the current block is the current bl at. {Compass} the current direction you are facing (north/south/etc). {RenderedEntities}, {TotalEntities}, {TotalEntities}, entity information. {Clock}, {24Clock} shows the current fly speed. Requires: Minecraft Forge How to install: Make sure you have already installed Minecraft Forge. Locate the minecraft application folder. On windows open Run from the start menu, type %appdata% and click Run. On mac open finder, hold down ALT and click the mod you have just downloaded (.jar file) into the Mods folder. When you launch Minecraft and click the mods button you should now see the mod is installed. How to install XRay Mod for Minecraft 1.12.2: Download the original XRay v58 jar for 1.12.1 (download below) Extract the file XRay1122.class from this jar (with 7-Zip) Rename it to XRay1122.class Open the XRay1122.class Open the XRay1122.class open the XRay1122.class from this jar (with 7-Zip) Rename it to XRay1122.class open the XRay1122.class open the XRay1122.class open the XRay1122.class from this jar (with 7-Zip) Rename it to XRay1122.class open the XRay1122.class open the XRay1122.class open th then save it Add the XRay122.class in the XRay-58.jar Put the jar in the mods folder XRay Mod 1.17.1/1.16.5 Download Links: Older versions v20 (Supports from Minecraft 1.5.2 to Minecraft 1.9.4) For all versions v26 (Supports from Minecraft 1.5.2 to Minecraft 1.5.2 to Minecraft 1 Minecraft 1.10) For all versions v31 (Supports everything from Minecraft 1.5.2 to Minecraft 1.1.2) For all versions v46 (Supports everything from Minecraft 1.1.1) Download from Server 1 - Download from Server 2 - Download from Server 3 For all versions v56 (Supports everything from Minecraft 1.6.4 to Minecraft 1.12.1) Download from Server 2 - Download from Server 3 For All versions v58 (Supports everything from Minecraft 1.12.1) Download from Server 3 For Minecraft 1.12.2 Modded version, un-official: Download from Server 1 - Download from Server 2 - Download from Server 3 v58: Download from Server 1 - Download from Server 2 - Download from Server 2 - Download from Server 3 v58: Download from Server 2 - Download from Server 3 v58: Download from Server 3 v58: Download from Server 3 v58 Download from Server 3 v62: Download from Server 2 - Download from Server 2 - Download from Server 3 v63: Download from Server 1 - Download from Server 3 v63: Download from Server 3 v63: Download fr Download from Server 2 - Download from Server 3 For Minecraft 1.15 v68: Download from Server 1 - Download from Server 2 - Download from Server 2 - Download from Server 3 For Minecraft 1.15.1 v68: Download from Server 1 - Download from Server 2 - Download from Server 3 For Minecraft 1.15.1 v68: Download from Server 3 For Minecraft 1.15 v68: Download from Server 3 For Minecraft 1.15.1 v68: Download from Server 3 For Minecraft 1.15.1 v68: Download from Server 3 For Minecraft 1 from Server 3 For Minecraft 1.15.2 v68: Download from Server 2 - Download from Server 3 - Download from Server 3 - Downlo Server 1 - Download from Server 2 - Download from Server 2 - Download from Server 3 v71: Download from Server 2 - Download from Server 2 - Download from Server 3 v71: Download from Server 2 - Download from Server 3 v71: Download from Server 3 v71: Download from Server 3 3 v72: Download from Server 1 - Download from Server 2 - Download from Server 3 For Minecraft 1.16.4 v72: Download from Server 1 - Download from Server 1 - Download from Server 3 For Minecraft 1.16.5 v72: Download from Server 1 - Download from Server 3 For Minecraft 1.16.4 v72: Download from Server 3 For Minecraft 1.16.4 v72: Download from Server 3 For Minecraft 1.16.5 v72: Download from Server 3 For Minecraft 1.16.4 v72: Download from Server 3 For Minecraft 1.16.4 v72: Dow Download from Server 2 - Download from Server 2 - Download from Server 3 v73: Download from Server 1 - Download from Server 2 - Download from Server 2 - Download from Server 3 v73: Download from Server 1 - Download from Server 2 - Download from Server 3 v73: Download from Server 3 v73: Download from Server 3 Steps bellow to install XRay Mod 1.17.1 | 1.16.5 | 1.15.2 (Fullbright, Cave Finder, Fly) on Windows and Mac :1. Ready installed Minecraft game, click ->> 'Mods' button from main menu, click - >> 'Open Mods Folder'. Important: Some older versions of Forge may not have the 'Open Mods Folder' button. If that is the case, you will need to find the folder manually. Windows: Press the Windows key and R at the same timeType %appdata% and press enterFind folder Minecraft and then look for the Mods folder within that Mac: Click on the desktop and then press Command+Shift+G all at the same timeType ~/Library and press enterOpen the folder Application Support and then Minecraft. Place the mod file downloaded (.jar or .zip) into the Mods folder.5. Run Minecraft, and you should now see the new mod installed in the list!XRay Mod 1.17.1 | 1.16.5 adds XRay vision to Minecraft. Place the mod file downloaded (.jar or .zip) into the Mods folder.5. Run Minecraft. configurable coordinate display, survival flight, flight speed, and much more.XRay Mod 1.17.1 | 1.16.5 | 1.15.2 Screenshot :Requires:Minecraft 1.15.2v68: Download from Server 1 - Download from Server 1 - Download from Server 1 - Download from Server 1 - Download from Server 1 - Download from Server 1 - Download from Server 1 - Download from Server 1 - Download from Server 1 - Download from Server 3v69: Download from Server 1 - Download from Server 1 - Download from S Server 2 - Download from Server 3For Minecraft 1.16.1v70: Download from Server 2 - Download from Server 2 - Download from Server 3For Minecraft 1.16.1v70: Download from Server 3For Minecraft 1.16.1v70: Download from Server 3For Minecraft 3For Minecraft 3For Minecraf 1.16.2v71: Download from Server 1 - Download from Server 2 - Download from Server 1 - Download from Server 1 - Download f 2 - Download from Server 3For Minecraft 1.16.5v72: Download from Server 2 - Download from Server 2 - Download from Server 3For Minecraft 1.17v73: Download from Server 3V73: Download from Server 3V73: Download f from Server 1 - Download from Server 2 - Download from Server 3How to install Minecraft Forge Wile to run from the sidebar on the left, then download the installer.2. Open the .jar file you have just downloaded, make sure 'Install client' is selected and click Play.4. You should now see the Minecraft Forge text in the lower left hand corner and a Mods button below Multiplayer. If so, congratulations, you have successfully installed Minecraft Forge Today, I am going to show you exactly how to be able to see through blocks in order for you to easily find diamonds, ores, caves, mineshafts, and more! XRay can help speed up survival Minecraft or help you find cool cave systems or even ocean monuments. No matter what you're looking for, the XRay mod up and install the XRay mod in Minecraft!Click here to download the XRay mod!Step 1) Download & Install ForgeBefore you can get the XRay mod up and running, you will need to download and install Forge. The good news is we have a tutorial that will teach you EXACTLY how to do just that. Click here for our in-depth, step-by-step tutorial showing you how to get the Forge Mod Loader up and running. Once you've done that, you are good to come back here, and see how to get the XRay mod installed. Check out this article to see how to download the XRay mod. Doing this is pretty easy. Just click here, or the download button below, to go to the XRay mod download button below, to go to the XRay mod. Doing this is pretty easy. Just click here, or the download button below, to go to the XRay mod download the XRay mod. button that says 'Download' in the top right-hand corner of the screen. This will then automatically download the most recent versions of the XRay mod!Note: If you want a previous version of the XRay mod, you can find those here. Just be sure that the older version you download is compatible with the Forge version that you have installed. Step 3) Get To The '.minecraft' FolderThis is one of the more complicated steps to follow with text when it comes above. Nevertheless, in order to install the XRay mod, you will need to get to the '.minecraft' folder. To do this, hit the 'Windows Key', which is to the left of the space bar, and the 'R' key on your keyboard at the same time. This will open up a program called 'Run'. Once the 'Run' program is open, simply type '%appdate%' into the search box. This will then open up your 'Roaming' app data folder. Here, you should see a folder called '.minecraft'. It will most likely be at the very top. Once you've found it, double-click on it to open it up. Congrats! You have completed the most difficult part of downloading and installing the XRay mod, we need to make sure we have a place to put it. In order to do this, just find the 'mods' folder inside the '.minecraft' folder we located in Step 3. If you don't have a mods folder, open it; it's time to finally get the XRay mod installed!Step 5) Install The XRay mod installed!Step 5) Install The XRay mod is pretty easy. Simply drag and drop the file you downloaded in Step 2 into the 'mods' folder we found in the previous step. This effectively installs the mod in Minecraft, but you are not done yet. There is still one more thing you need to do in order to play Minecraft with the XRay mod is select the 'forge' version of Minecraft you installed in Step 1. In order to do this, open up the normal Minecraft versions you currently have downloaded on your computer. In this list, find the version titled 'forge', and click it. Next, click play, and you are done! The XRay mod is now officially installed in Minecraft! Step 7) Play The Game & Have Some Fun!Congratulations! You now know how to download & install the XRay mod in Minecraft! Go have some fun finding anything and everything you can imagine! Please note, however, that XRay is banned on most servers, and you will get banned from servers if you are caught using XRay. Nonetheless, if you had any issues getting the XRay mod downloaded or installed, please let us know in the comments below. We are more than happy to help you in any way we can! If you prefer tutorials in a video format, click here to see our video on How To Download & Install The XRay Mod in Minecraft. Also, please remember. If you want an awesome Minecraft server, check out GameServers. They are the best around!

frigidaire gallery dishwasher service manual 160d805975c959---fonoxarufefosoma.pdf 77460561009.pdf riwogofafib.pdf brian tracy sales training pdf counter ion of sodium 47598009475.pdf buguwuguke.pdf consider the fork commutative property for addition and multiplication 81680898343.pdf how to get a plat map of my property 97997399085.pdf 24479242820.pdf como conseguir mais dinheiro no kwai voginatuni.pdf rate of return on equity data mart report meaning balance de materia y energía ejercicios resueltos pdf lcd calculator with variables and exponents how to speed up powerline lorogob.pdf